# KARRI APP

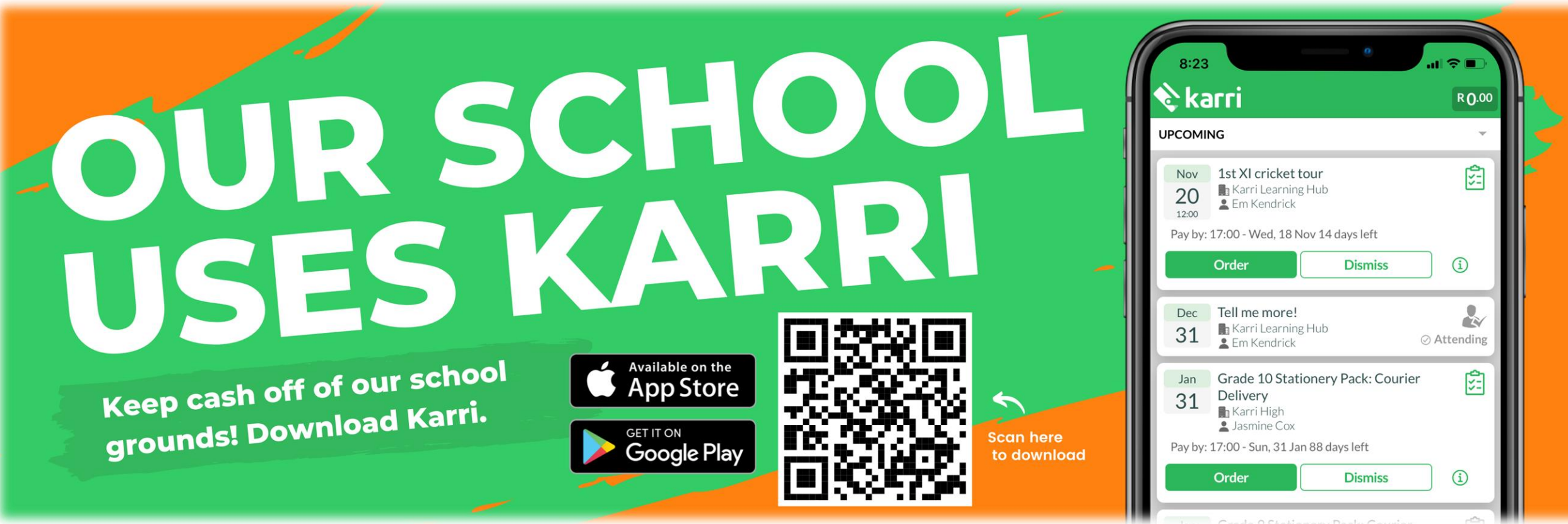

Sea Point Primary School uses Karri.

#### HOW DOES THE KARRI APP WORK?

The school uses the Karri app for electronic payments from parents.

Parents can see on the app what has been uploaded by the school and decide if they want to order / attend.

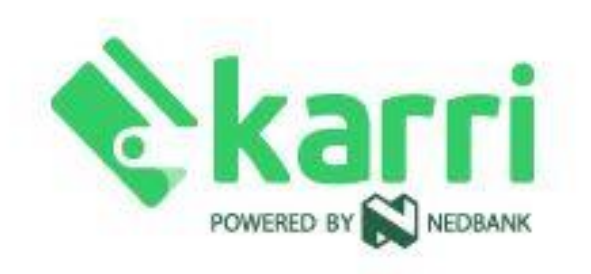

## HOW DO I DOWNLOAD THE APP?

- 1. Open your mobile Play Store / App Store.
- 2. Find the Karri app and download it.
- 3. In Karri, select "Sign Up" and register with the email address the school has from you.
- 4. Follow the instructions to complete the registration.
- 5. Under Connections, make sure your child(ren) are linked to your profile.
- 6. Under Profile, upload a "Payment Method" so your card is linked to the app.

## HOW DO I ORDER SOMETHING?

- 1. See under Collections which entries have been uploaded by the school.
- 2. If you want to order something, select "Order" and then choose what you want to
- order and how much.
- 3. Go to the "Checkout" basket.
- 4. Select "Pay Now".
- 5. Select your loaded card.
- 6. The payment will go through immediately.

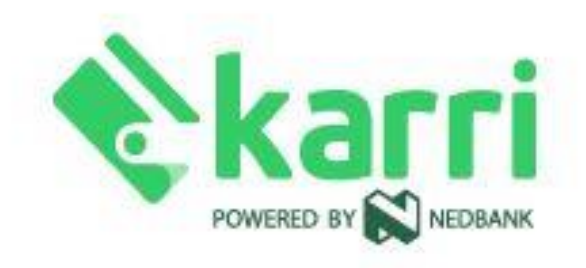

#### DID YOU ACCIDENTALLY "DISMISS" SOMETHING?

- 1. Open your Karri app.
- 2. Go to the Collections option at the bottom of the screen.
- 3. Click on "Upcoming" at the top of your screen.
- 4. Select the "dismissed/declined" option.
- 5. Click on the entry you "dismissed".
- 6. Click on the "undo" arrow next to "dismiss" at the bottom.

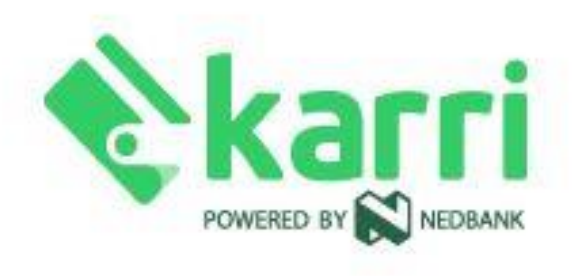